#### 第七章 立体贴图设计模块

先让我们来简单的认识一下人体三维造型的概念,因为立体贴图的进行是建 立在人体三维的基础上的。

#### ■简介人体三维造型

要使立体贴图的操作达到满意的效果,首先要对服装的立体概念有所了 解。人体是一个特定的立体,它由四个面(前面、后面、两个侧面)和胸、腰、 臀的曲线组成。从正面看,腰部上下由两个梯形箱体组成;从侧面看,胸部前 隆、臀部微后翘,形成优美的曲线。就服装设计而言,一件具有立体感的服装, 应与人体特征相符合。要想使服装符合人体特征的基本线条,就需要对人体造 型有一个较全面的了解。正确的认识人的体形特征,有助于我们加深对服装立 体性的理解,明确人体对时装效果图的基本要求。

在操作模块的下拉列表框中选择立体贴图设计模块,命令面板中的大部分命 令与服装款式设计模块的命令相同(如图7-1)。

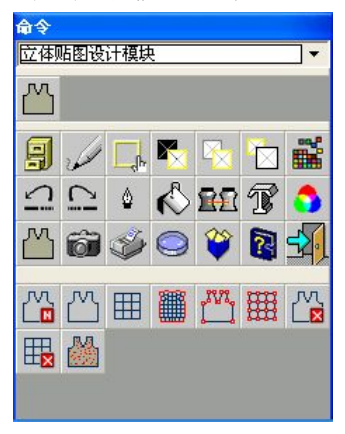

图 7-1 立体贴图设计模块命令面板

§7-1 填充

在立体贴图设计模块中,选择《填充命令,在选项面板上出现颜色填充选项 (如图 7-2):

| 顏色填充 选项 |        |       |
|---------|--------|-------|
| 状态   开关 | 颜色填充 选 | 河∕ ▲▶ |
| ☞ 底紋    | 色容度    | 10    |
|         |        |       |

### 图 7-2 颜色填充选项

先设定色容度,确定好填充区域,选择"底纹",那么填充结果是所选填充 对象与底纹的相加;不选择"底纹",那么填充结果就是所选填充对象。

在进行填充之前,先选择好颜色填充选项,填充方式和在服装款式设计模块 里一样。

§7-2贴图:

| 选择的贴图命令, | ┘贴图命令,显示(如图 7-3)的子命令: |  |  |  |
|----------|-----------------------|--|--|--|
|          |                       |  |  |  |
|          | 图 7-3 贴图子命令图标区        |  |  |  |
| ◇□→新建物件: |                       |  |  |  |

新建物件的过程就是在衣片上建立一个独立的物件,与设定一个不规则的 线段选窗相似。

- 1. 从文件管理窗中打开图像,执行立体贴图的图像大多来自文件管理库中现有的图像。
- 2. 选择 新建物件命令, 通过直线或曲线精确地画出衣片的边界 (功能键 F3

实现直线与曲线的转换)。用直线绘制衣片边界时,可由该衣片边界上的任 意一点开始,点击鼠标的左键,然后将光标移到边界另一端,再次点击左键, 完成对边界的直线绘制后,点击鼠标的右键结束。选择曲线绘制边界时(功 能键 F4 实现曲线中拉与终拉的转换),也可在衣片边界上的任意一点开始, 在边界处点击鼠标的左键,然后移动光标至边线另一端点击左键,并在两端 间的任意位置绘制曲线的形状使其与衣片的边界相同,再次点击左键,完成 对边界的曲线绘制后,点击鼠标的右键结束。

#### ※注意:

- 在对衣片进行边界绘制过程中,有时不能精确地画出目标衣片的边界,可以 通过快捷键 "Z"键或撤消命令实现恢复或修改。单击 "Z"键或撤消命令, 直线或曲线从当前返回到前一处,多次点击可恢复到新建物件的初始处。
- 在对衣片建立物件的过程中,有时要对领子、袖子、衣身等部位建立物件, 要使各物件间的衔接达到较好的效果,可以运用物件间重叠产生的特点。
- 执行贴图的图像大多数来自现有图像,也可以通过扫描仪将您选择的照片录 入富怡纺织服装设计系统的绘图区。如果您的文件管理内有合适的图像,可 直接读入到绘图区。
- 4. 在保存文档时, 只保存选窗内的物件, 选窗外的物件将被丢失掉。

◇□添加物件:

在目标图像中要建立多个物件,而且要作用于同一网格中,可在新建物件的基础上再选择 添加物件命令,来实现在目标图像中多个物件的建立。添加物件命令可进行对物件的多次添加,其添加物件的颜色以蓝色显示为当前的 状态,与新建物件作用在同一状态下,是新建物件的补充。

**■建立物件步骤**(如图 7-4):

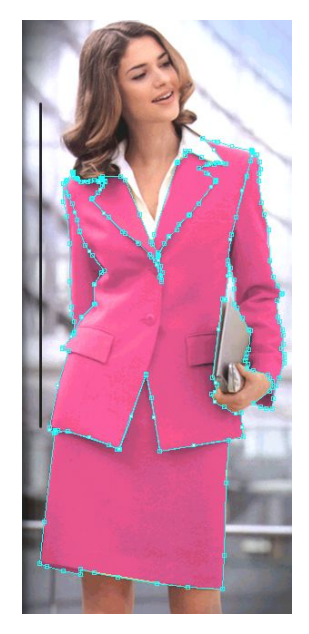

图 7-4 新建物件与添加物件

1. 用新建物件命令对上衣进行物件的新建,物件边线的颜色显示为蓝色(当前 状态)。

2. 用添加物件命令对图中袖子、领子、裙子进行物件的添加,物件边线的颜色

同上一样为蓝色(当前状态)。

3. 完成物件的建立后,将转入网格的添加。

◇ → 添加网格-1:

在图 7-4 的状态下,选择 洒加网格-1 命令,开始添加网格,步骤如下:

- 1. 将光标移到绘图区图像处, 在建立物件的左上角点击鼠标的左键, 并拖动光标出现一个矩形框。
- 沿着矩形框的对角线方向拖动鼠标,当确定定义物件已被选中,点击鼠标的 左键结束网格的添加。(要求网格必须要超出原定义的物件)
- 3. 定义的网格形状为一个由网点、网线构成的矩形网格 (如图 7-5)。

第七章 立体贴图设计模块

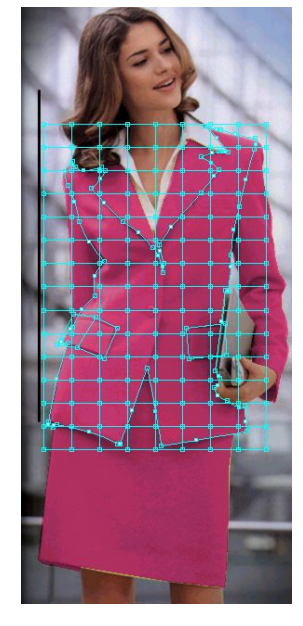

图 7-5 添加网格-1

接下来介绍一下添加网格-1的子命令 (如图 7-6)。

| <b>.</b> |  |  |  |
|----------|--|--|--|
|          |  |  |  |

图 7-6 添加网格-1 子命令图标区

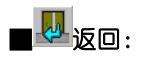

选择,返回命令,返回到贴图命令的子命令图标区。

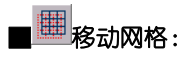

选择 网络动网格命令,可使网格向任一位置、方向进行移动。

1. 将光标移到网格内的任一网点处,点击鼠标的左键,网点以红色显示。

2. 按住鼠标左键并拖动光标到所需的位置, 点击鼠标左键确定。

- 选择<sup>一</sup>旋转网格命令,在网格内的任一网点上点击鼠标的左键,网点以红 色显示。
- 2. 同时出现一条以此网点为端点的直线, 拖动直线旋转到所需的角度, 再次点 击鼠标左键确定。

■ 週整网点:

选择 调整网点命令,将光标移到网格内的网点处,网点显示为红色, 点击鼠标的左键,移动网点到所需位置时,再次点击鼠标左键确定。根据需要 可对任一网点进行调整,通过对网点的调整使图像的立体效果更加明显,能更 好的体现出服装的皱褶、阴影等效果。

∎ 増加行:

选择 增加行命令,移动光标到网点处,网点显示为红色,点击鼠标的 左键添加一行网线。增加行命令可以进行多次行网线的添加。

∎■增加列:

选择 增加列命令,移动光标到网点处,网点显示为红色,点击鼠标的 左键添加一列网线。增加列命令可以进行多次列网线的添加。

■■ 増加行列:

选择 增加行列命令,移动光标到所要增加行列网线的网点处,网点显示为红色,点击鼠标的左键添加一行一列网线。增加行列命令可以进行多次行 列网线的添加。

■ ● 移动行:

选择 移动行命令,将光标移到所要移动行网线的网点处,网点显示为 红色,点击鼠标的左键,拖动光标到所需的位置,再次点击鼠标左键确定,完 成行网线的移动。

# ■ ● 移动列:

选择 移动列命令,将光标移到所要移动列网线的网点处,网点显示为 红色,点击鼠标的左键,拖动光标到所需的位置,再次点击鼠标左键确定,完 成列网线的移动。

选择 形 移动行列命令,将光标移到所要移动行列网线的网点上,网点显 示为红色,点击鼠标的左键,拖动光标到所需的位置,再次点击鼠标左键确定,

完成行列网线的移动。

■ 删除行:

选择 删除行命令,将光标移到所要删除的行网线上,网点显示为红色,点击网点,行网线被删除。

# ■ 删除列:

选择 删除列命令,将光标移到所要删除的列网线上,网点显示为红色,点击网点,列网线被删除。

■ 删除行列:

选择 删除行列命令,移动光标到所要删除行列的网线交接的网点处, 网点显示为红色,点击网点,实现行列网线的删除。

■运用添加网格-1 命令添加衣身的网格(如图 7-7):

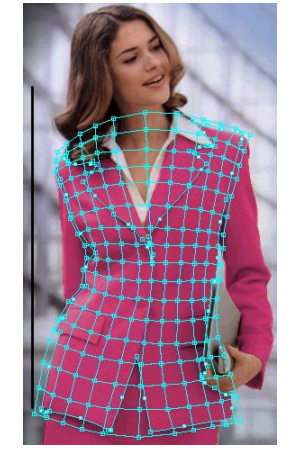

图 7-7 调整网格轮廓线、网线及网点

1. 在已建立物件的基础上添加网格:

①在网格的轮廓线基础上,找出一条接近胸点的网线,通过移动行命令调整其 位置使该网线经过左右两个胸高点,则该网线为胸围线。

②同样的步骤,用移动行命令分别找出腰围线和臀围线。

③找出一条接近前中线的纵线,通过移动列命令调节其位置,使其经过颈窝点、 胸中点、肚脐、腹中点。

④同样的步骤,用移动列命令分别在两胸高点的位置定出胸高纵线,最终的结果使网格好像立体裁剪中加了结构线的人台。

2.编辑网格的造型:

①将光标指向网格轮廓线的网点。

②按下鼠标左键,拖动网点至所需位置,松开鼠标键即可。

③最终的结果,使网格的轮廓线尽量贴近该衣片的物件的造型。网格与衣片的 物件越接近,则该网格的表现力越强。

3. 编辑网格内部的网点:

①将光标指向网格内部纵、横网线相交的网点上。

②点击鼠标的左键,拖动网点移动至所需位置,松开鼠标左键即可。

③通过对网格内部网点的调节,使网格内的网点尽量贴近衣片的走向与皱褶,得以更好的表现图像的立体效果。

④对网点调节完成后,检验网格内的纵、横网线的结构,对不满意的地方再进行适当的微调,同时检验各纵、横线的走向是否符合人体造型。

◇∭添加网格-2:

添加网格-2 命令的子命令与添加网格-1 命令的相同,在此不作重复介绍。 对于添加网格-2 命令, 网格的生成是建立在图像物件的基础上, 但与添 加网格-1 命令不同的是:建立的物件须为新建物件或添加物件, 而不能同时 对新建物件和添加物件进行添加网格。

#### ■添加网格-2 命令的使用方法:

- 添加网格-2 命令网格的生成不同于添加网格-1 命令。在添加网格-1 命令中, 必须要拉出一个矩形的网格,定义衣身的胸线、腰线等,然后再调节网格的 轮廓线使其外形与所建的物件相近,最后还要微调网点;而在添加网格-2 命令中,只需要在已有的物件上定义所建网格的四个端点,自动生成网格, 不必做太多改动,在生成网格后只需对网点做适当的微调即可。
- 2. 端点的位置关联到网格生成的效果,在此侧重介绍一下生成网格的四个端点的定义方法。以物件的四边交点为端点,定义的四个端点分别位于模特的肩线、侧缝线及腰线相交处(如图 7-8-1 中的红色圆圈)。完成四个端点的定义后,模特上的网格自动生成(如图 7-8-2),只需对网点做适当微调即可。

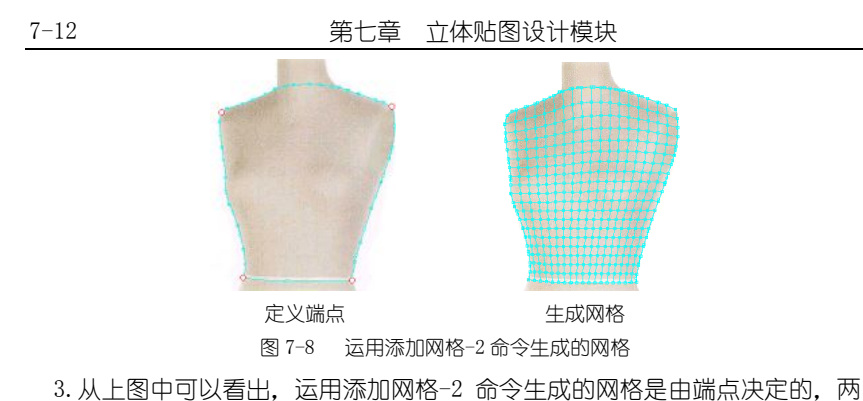

 3. 从上窗中可以看出, 运用添加网格之 m 与主风的网格定出端点决定的, 网 个端点间的网格轮廓线影响网线的走向。网格是由四个端点所构成, 而端点 的位置、顺序的不同也同样影响着贴图的图案效果, 在四个端点中起决定作 用的也就是影响贴图的图案效果的端点为第一、第二个端点。可运用上图的 模特为例, 以图例的方式加以说明首要二个端点对贴图图案效果的影响。
①在已有物件的模特上进行网格端点的设定。设定端点的方式是从左到右, 从 上到下的顺序, 也就是说网格的第一个端点设定在肩线的左边, 第二个端点 设定在肩线的右边, 第三个端点设定在腰线的左边, 最后一个端点设定在腰 线的右边。用这种方式设定端点产生的网格与添加网格-1 命令设定的网格 相同, 贴图效果(如图 7-9):

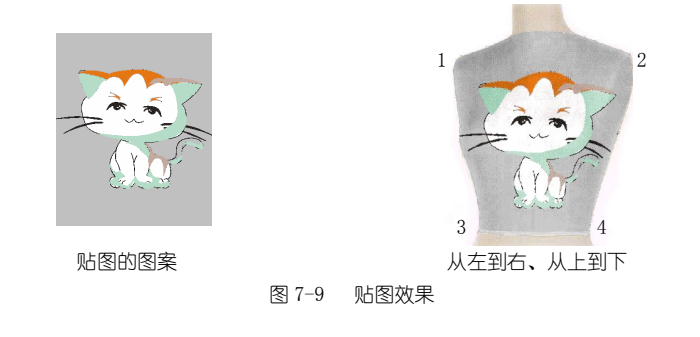

②若设定端点的方式为从右到左、从上到下的顺序,或从左到右、从下到上, 或从右到左、从下到上的顺序,则贴图效果显示(如图 7-10):

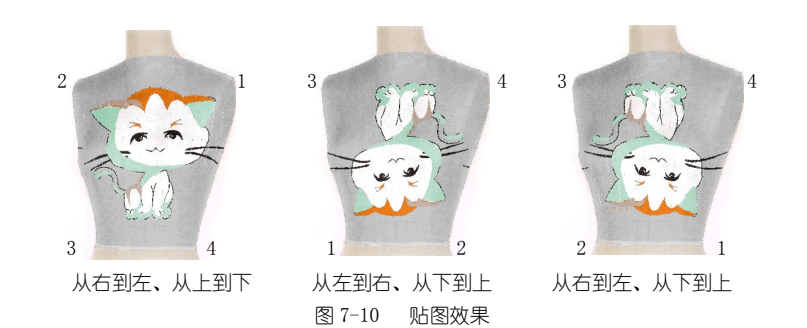

③若设定端点的方式按从上到下、从左到右的顺序进行设定,即第一个端点在 肩线的左侧,第二个端点在腰线的左侧,第三个端点在肩线的右侧,最后一 个端点在腰线的右侧,按此方式设定端点,贴图效果显示(如图 7-11):

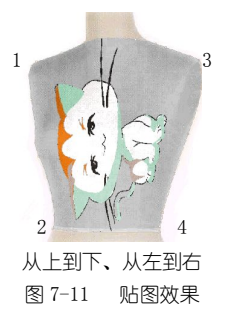

④同样,设定端点的方式是按从上到下、从右到左,还是从下到上、从左到右, 等等,都会产生不同的贴图效果,在此不一一作图例介绍。

### ※注意:

端点的定义以第一、第二个端点为标准,而第三、四个端点的作用为生成网格而设定的,它不影响贴图效果。

2. 添加网格-2 命令中端点的设定决定着网格内网线的走向, 所以在对西服、

圆领、"V"字领等网格轮廓线凹凸较明显的物件,不能只设定四个端点,要 通过添加辅助物件来更好的生成网格,也就是说在已有的物件基础上通过添 加物件,把凹凸较明显的部位变的缓和 (如图 7-12)。

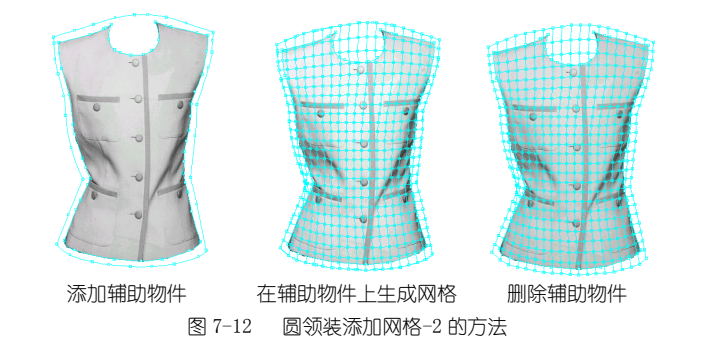

在辅助物件的基础上进行网格端点的设定,生成网格后,可通过删除物件 命令删除附加的物件,最后完成圆领装网格的添加。

◇<sup>□□</sup>修改物件:

修改物件即修改将影响立体贴图边线效果的物件(新建物件或添加物件)。

选择 修改物件命令,将光标放到新建物件或添加物件的边线上,边线显示为有小方格 (即边点)的边线。其子命令图标区 (如图 7-13):

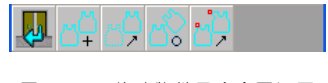

图 7-13 修改物件子命令图标区

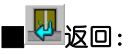

返回到贴图命令的子命令图标区。

# ■ + 复制物件:

选择 + 复制物件命令,拖动需复制的物件的任一边点到合适位置,单击 鼠标左键确定,弹出物件复制对话框 (如图 7-14):

| 物件复制  |                |          |
|-------|----------------|----------|
| 新建(N) | 添加( <u>A</u> ) | <u> </u> |

图 7-14 物件复制对话框

根据需要选择复制的物件是新建物件还是添加物件,或者选择"放弃"即 不进行物件复制。

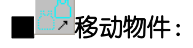

点击 · 移动物件命令,拖动需移动的物件的任一边点到合适位置,单击 鼠标左键确定,完成物件的移动。

## ■ 応 旋转物件:

点击,旋转物件命令,将光标放到所需旋转物件的任一边点上,点击边,点旋转到合适的角度,点击鼠标左键确定,完成物件的旋转。

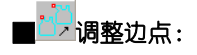

点击, 调整边点命令, 将光标移到所需调整的边点位置, 点击边点并拖动到合适的位置, 点击鼠标左键确定, 完成这个边点的调整。 再次移动光标调

整边点,继续如上操作,直到对新的物件满意为止。

◇ # 修改网格:

选择 一修改网格命令,修改网格命令的子命令与添加网格-1中的子命令相同,在此不再讲解。

# ◇ 🛗 删除物件:

利用删除物件命令可删除目标物件。

1. 选择 删除物件命令。

2. 移动光标到新建物件或添加物件的边线处,点击鼠标左键将删除目标物件。

◇ → 删除网格:

通过删除网格命令可以看到目标网格是如何设定的。

1. 选择 删除网格命令, 在绘图区内将显示所有的网格。

2. 移动光标到网格处,点击鼠标的左键完成对网格的删除。

※注意:对于建立、修改或删除物件(网格)时,通过点击 → 撤消命令或单

击快捷键 "Z"实现对当前物件(网格)操作的撤消;通过点击 ♀ 重做命令或 单击快捷键 "A"实现对当前物件(网格)操作的重做。

◇<sup>്</sup>贴图:

完成对网格设定后,利用贴图命令进行立体贴图。 任何一张点阵图都可以选作贴图图案,可把它扫描进富怡纺织服装图艺设 计系统绘图区;也可以从文件管理中读出(如图7-15)。

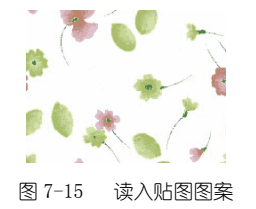

选择 圖點图命令,显示贴图选项面板 (如图 7-16):

| 貼图 选項                                         |                                        |   |
|-----------------------------------------------|----------------------------------------|---|
| 状态 、开关   <mark>姤</mark>                       | 图 选项 🔪 🔣                               | Þ |
| ✓ 底纹 ✓ 透明<br>图案宽<br>整案高<br>旋转角(度):<br>亮度比(%): | ✓ 旋转 「 标签<br>80<br>75<br>0.00<br>30.00 |   |

图 7-16 贴图选项面板

- 选取底纹,贴图是在目标图像的底纹状态下进行;不选取底纹选项则贴上去 的是读出图案。
- 2. 选择透明, 贴上去的图案呈透明效果。
- 选择旋转,选定的图案可在绘图区内通过鼠标自由转动,当达到所需位置时 点击鼠标的左键确定;也可以通过在旋转角(度)后的文字框内设置旋转度 数来达成图案的旋转。
- 4. 选择标签, 贴图图案像标签样贴在服装上, 不会循环。
- 5. 在贴图选项面板中显示(也可设置)所选取图案的宽度与高度,在亮度比(%) 后的文字框内设置所选图案的亮度。

完成以上的准备工作后即可开始把读出的图案贴到目标图像中去。

■贴图步骤:

1. 光标移到目标图像处,出现一个 标识(选取的图案)。

2. 将光标定位在目标图像上,点击鼠标左键放下图案,贴图效果(如图 7-17):

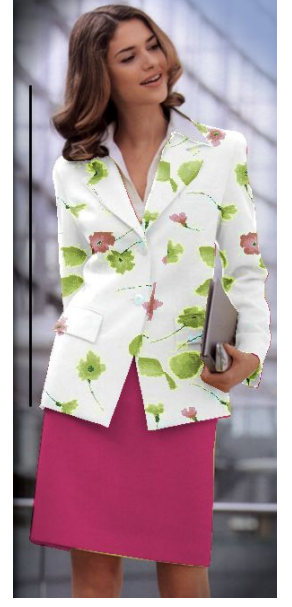

图 7-17 贴图效果

### ■处理贴图后的效果:

贴图后,在贴图选项面板上不选择旋转,将光标放在目标图像上,向需移动的方向上拉出一条线段,可将贴图图案沿此线段移动一段距离;选择旋转,将光标放在目标图像上,向需旋转的方向上拉出一个角度,可将贴图图案沿此方向、角度旋转。

贴图子命令图标区(如图 7-18):

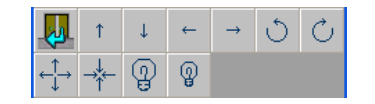

深圳市盈瑞恒科技有限公司 www.richforever.cn

图 7-18 贴图子命令图标区

选择 1 图案上移命令可把图案向上移动。

选择 ▶ 图案下移命令可把图案向下移动。

选择 图案左移命令可把图案向左移动。

选择 → 图案右移命令可把图案向右移动。

选择 🙂 图案左转命令可将图案进行向左转动。

选择 〇 图案右转命令可将图案进行向右转动。

选择 → 图案放大命令可将贴在目标上的图案进行放大。

选择 客案缩小命令可将图案进行缩小。

选择 ⑦ 亮度增加命令可将图案的亮度增加。

选择 🖗 亮度减小命令可将图案的亮度减小。

※注意:上述的各项命令是根据贴图后的效果进行选择,若贴图后的效果较好,

就单击——返回命令返回到上一级。